※google Chrome を使用しています。

1.miyasuku ホームページ右上の「ログイン」をクリックしてください。

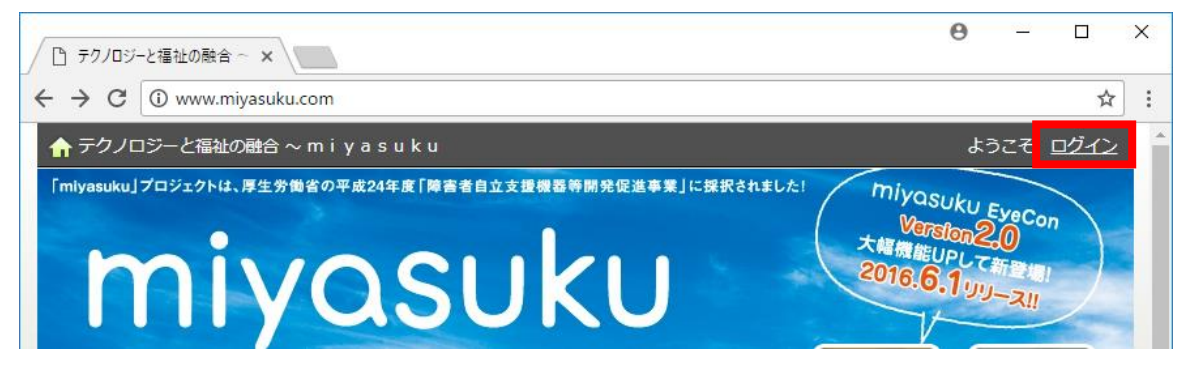

2.メールアドレスとパスワードを入力し、ログインしてください。

## ログイン

ユーザー登録がお済みの方はログインしてください。

## ※ログインしてください。

| メールアドレス | *****@miyasuku.*** |
|---------|--------------------|
| パスワード   | •••••              |
|         |                    |

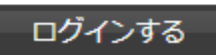

3.miyasukuホームページ右側の「【New】製品のご紹介」をクリックしてください。

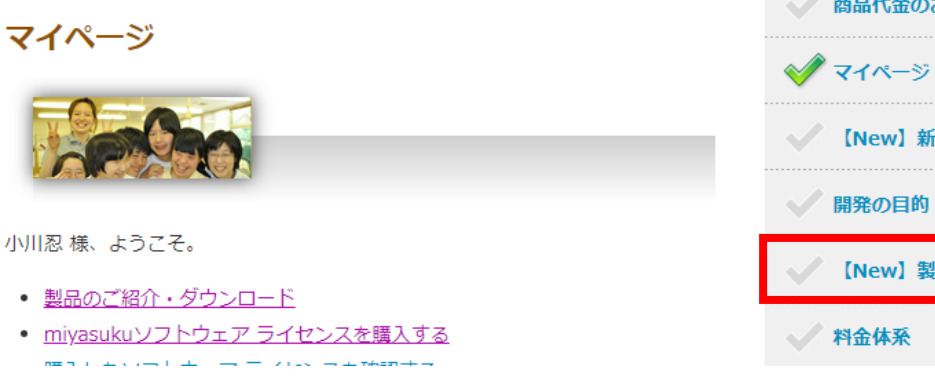

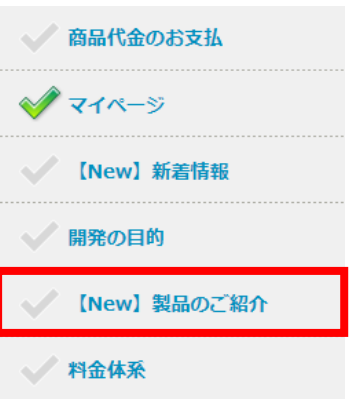

4. 「■製品のご紹介」の中から「miyasuku EyeConSW」を探し、クリックしてください。

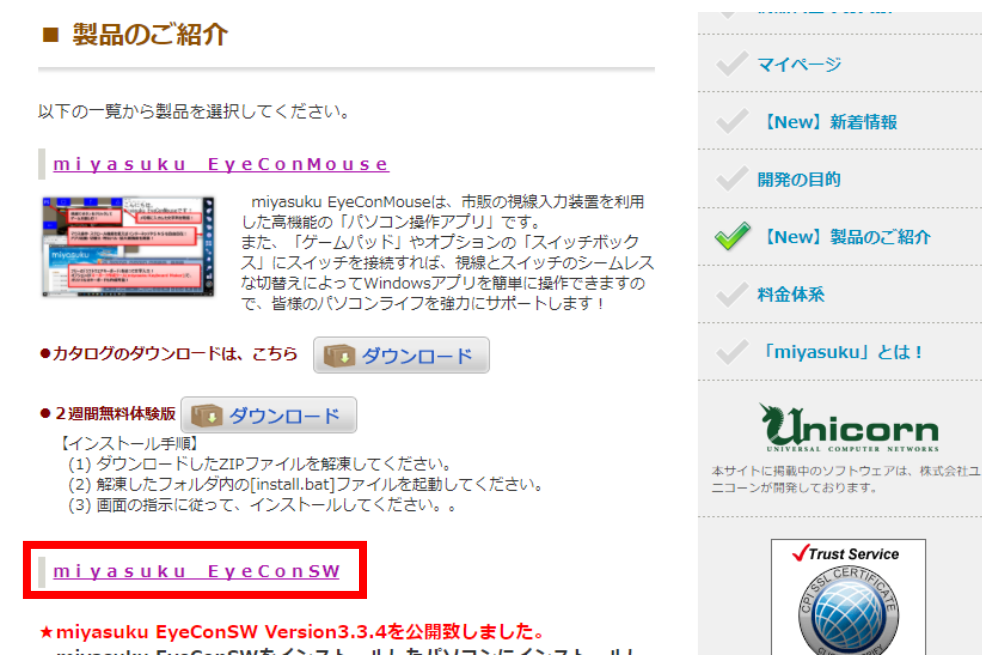

SWのインストール マイページ ンストールされてい マイページ

 $\swarrow$ 

開発の目的

【New】 製品のご紹介

5.回復ツールのダウンロードボタンをクリックしてください。

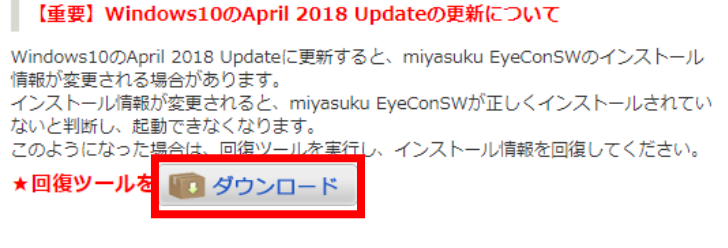

## 【miyasuku EyeConSW のご紹介】

- 6.ダウンロードが終わるまでしばらくお待ちください。
- 7.ダウンロードが終わったら、「^」の部分をクリックしてください。

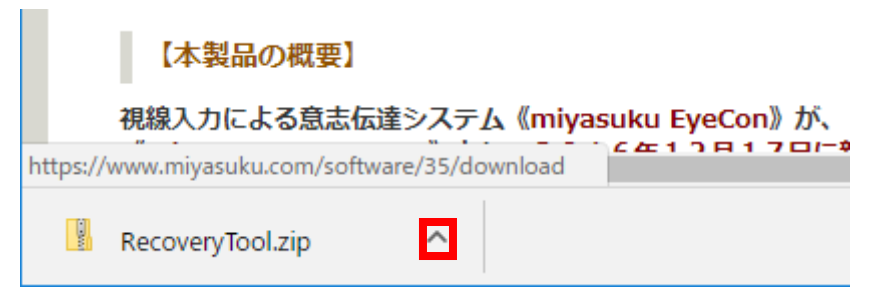

8.表示されたメニューの「フォルダを開く」を選択してください。

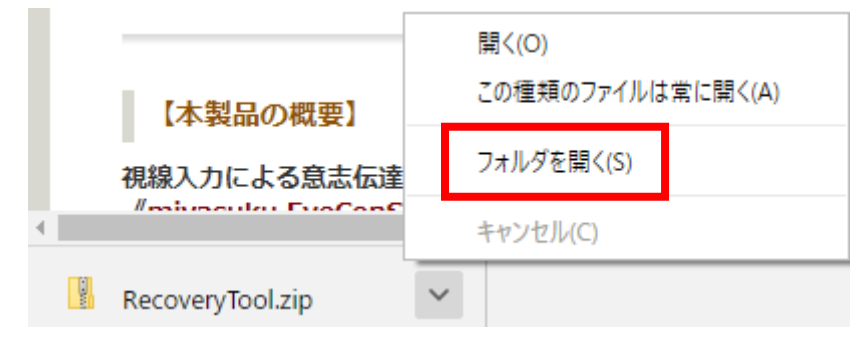

9.「RecoveryTool.zip」ファイルを選択してください。

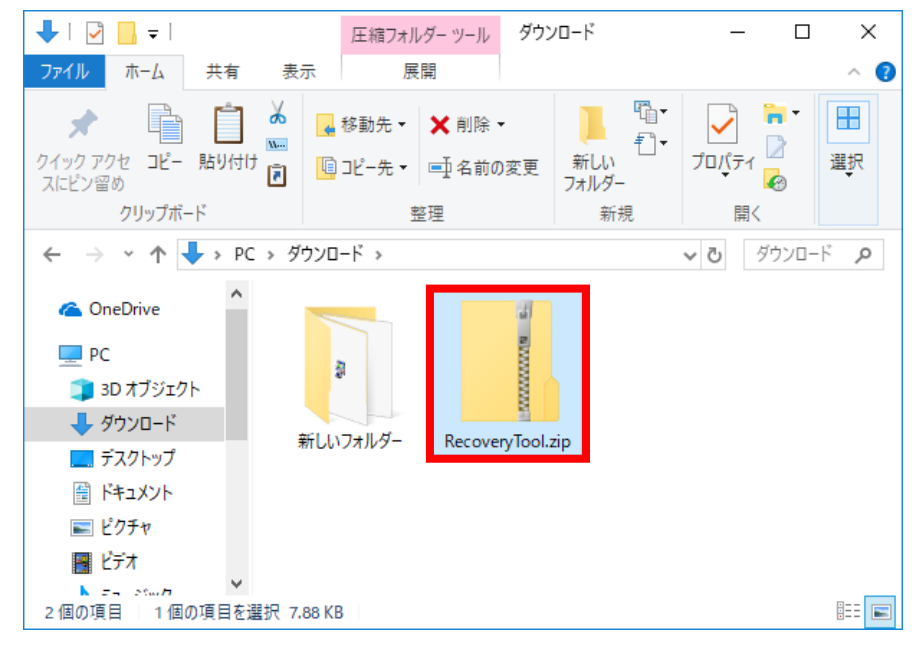

10.画面上部の「展開」をクリックしてください。

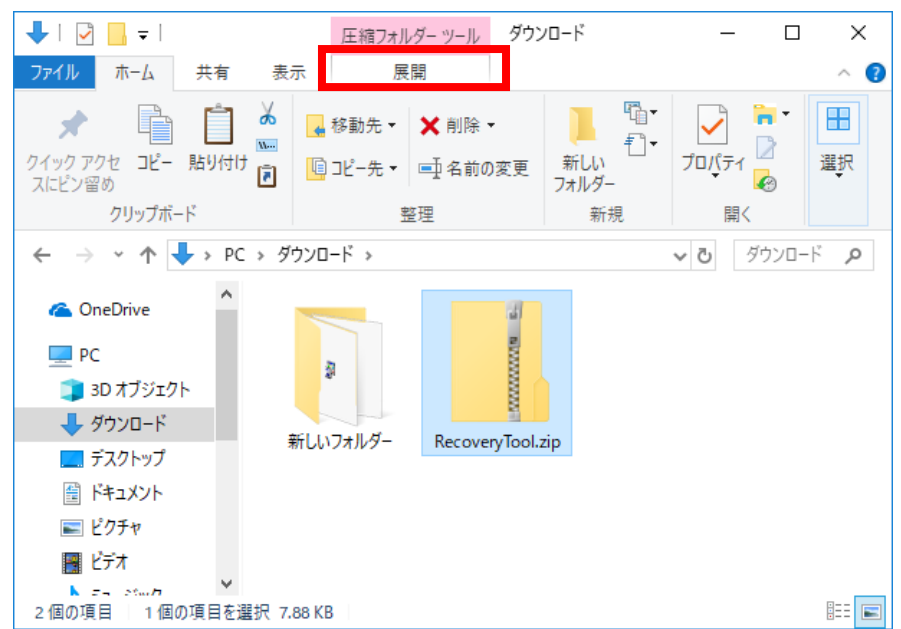

11.「すべて展開」をクリックしてください。

| ➡   🔄 📙 =                                                         | 圧縮フォルタ    | ダー ツール ダウンロー     | ۴ - | - 🗆    | ×        |
|-------------------------------------------------------------------|-----------|------------------|-----|--------|----------|
| ファイル ホーム 共有                                                       | 表示    展開  | Ę                |     |        | ^ ?      |
| 展開<br>展開<br>先 → 展開<br>展開先                                         |           |                  |     |        |          |
| ← → ~ ↑ 🕹 > PC                                                    | > ダウンロ−ド  |                  | ٽ ~ | ダウンロード | <i>م</i> |
| <ul> <li>★ クイック アクセス</li> <li>▲ OneDrive</li> <li>■ PC</li> </ul> | -         | -                |     |        |          |
| 🧊 3D オブジェクト                                                       | 新しいフォルダー  | RecoveryTool.zip |     |        |          |
| 🕹 ダウンロード                                                          |           |                  |     |        |          |
| 🔜 デスクトップ                                                          |           |                  |     |        |          |
| 🗮 ドキュメント                                                          |           |                  |     |        |          |
| 📰 ピクチャ 🛛 🗸                                                        |           |                  |     |        | _        |
| 2 個の項目   1 個の項目を選打                                                | 尺 7.88 KB |                  |     |        | :::      |

12. 「展開」 ボタンをクリックしてください。

|   |                                                      | $\times$ |
|---|------------------------------------------------------|----------|
| ÷ | 図 圧縮 (ZIP 形式) フォルダーの展開                               |          |
|   | 展開先の選択とファイルの展開                                       |          |
|   | ファイルを下のフォルダーに展開する( <u>F</u> ):                       |          |
|   | C:¥Users¥Ogawa¥Downloads¥RecoveryTool 参照( <u>R</u> ) |          |
|   |                                                      |          |
|   | ✓ 完了時に展開されたファイルを表示する( <u>H</u> )                     |          |
|   |                                                      |          |
|   |                                                      |          |
|   |                                                      |          |
|   |                                                      |          |
|   |                                                      |          |
|   |                                                      |          |
|   |                                                      |          |
|   |                                                      |          |
|   | 展開( <u>E)</u> キャンセル                                  | ·        |

| 📙 🛛 🚽 = 🛛 RecoveryTool                 |                      |                    | — C                                                                                                    | x c    |
|----------------------------------------|----------------------|--------------------|----------------------------------------------------------------------------------------------------|--------|
| ファイル ホーム 共有 表                          | 示                    |                    |                                                                                                    | ~ 🕐    |
| ★  ↓ ↓ ↓ ↓ ↓ ↓ ↓ ↓ ↓ ↓ ↓ ↓ ↓ ↓ ↓ ↓ ↓ ↓ | <ul> <li></li></ul>  | しい<br>新しい<br>フォルダー | עריין באריין באריין באריין באריין באריין באריין באריין באריין באריין באריין באריין באריין באריין באריין באריין<br>עריין באריין באריין באריין באריין באריין באריין באריין באריין באריין באריין באריין באריין באריין באריין באריין ב | 選択     |
| クリップボード                                | 整理                   | 新規                 | 開く                                                                                                    |        |
| ← → · · ↑                              | ウンロード > RecoveryTool |                    | v ♂ Recov                                                                                                    | eryT 🔎 |
| 💻 PC 🔷 名                               | 前                    | 更新                 | f日時                                                                                                    | 種類     |
| 🧊 3D オブジェクト 📃 🖪                        | RecoveryTool.exe     | 201                | 8/05/02 16:39                                                                                                    | アプリケーシ |
| 🖊 ダウンロード                               |                      |                    |                                                                                                    |        |
| 🔜 デスクトップ                               |                      |                    |                                                                                                    |        |
| 🖀 ドキュメント                               |                      |                    |                                                                                                    |        |
| 📰 ピクチャ                                 |                      |                    |                                                                                                    |        |
| 🚪 ビデオ                                  |                      |                    |                                                                                                    |        |
| 🎝 ミュージック                               |                      |                    |                                                                                                    |        |
| 🏪 ローカル ディスク (C 🗸 💰                     |                      |                    |                                                                                                    | >      |
| 1 個の項目                                 |                      |                    |                                                                                                    |        |

13. 「RecoveryTool.exe」ファイルを起動してください。

14.以下の画面が表示されたら「詳細情報」をクリックしてください。

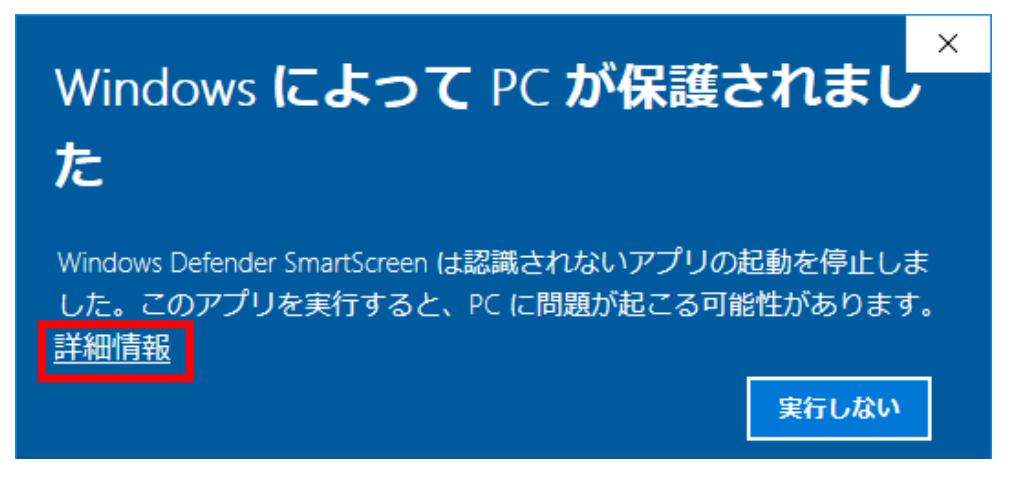

15. 「実行」 ボタンをクリックしてください。

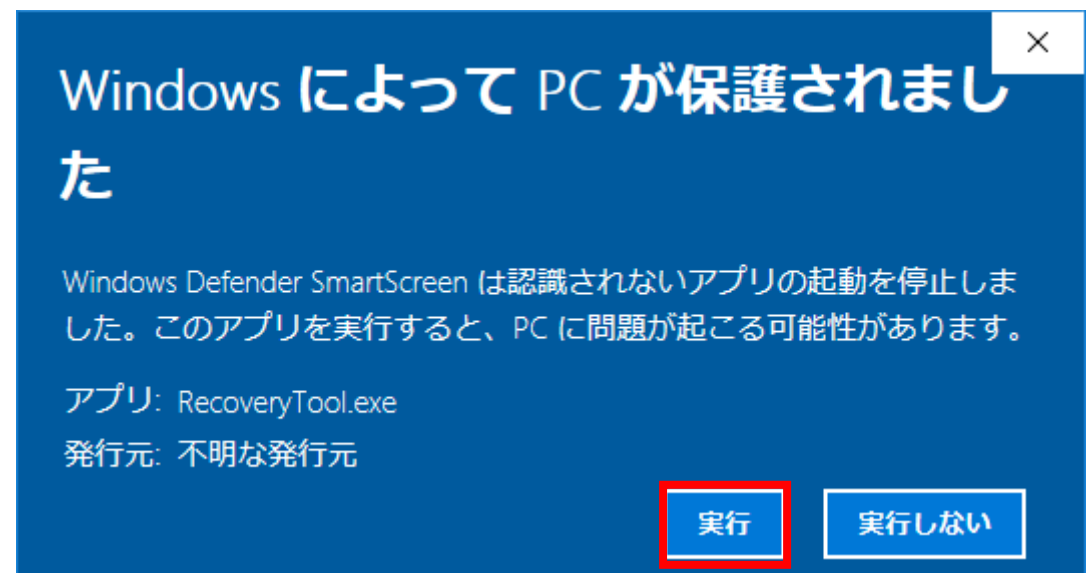

- 16.「ユーザーアカウント制御」画面が表示されたら、「はい」ボタンを押してください。
- 17.miyasuku EyeConSW のインストール USB をお持ちの場合、パソコンにインストール USB を取り付けてください。
- 18. 「miyasuku EyeConSW 回復ツール」の「回復」ボタンを押してください。

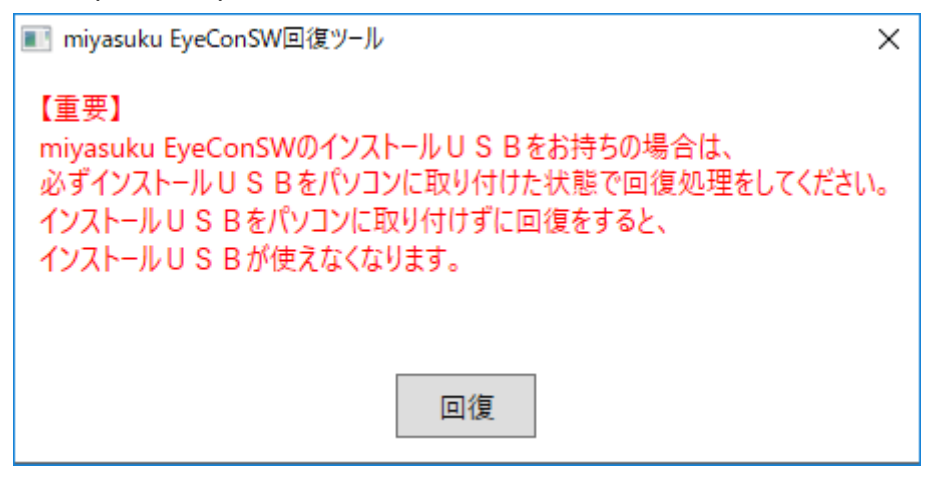